## Labyrinthe à bille Créer une scène 3D interactive

# Tutoriel 2 Passage au Python

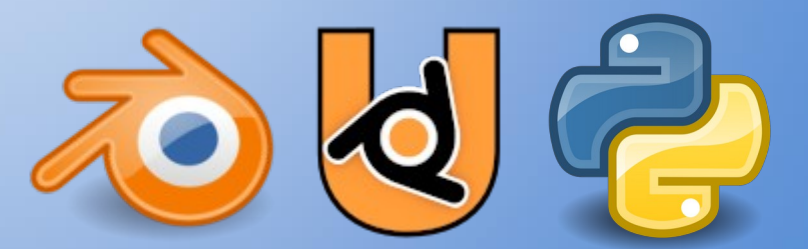

https://forge.aeif.fr/blender-edutech/blender-edutech-tuto

## Objectif

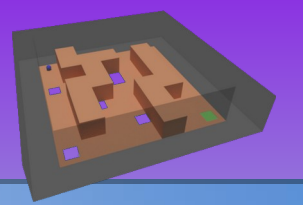

L'objectif de ce tutoriel est de programmer le comportement des objets par des règles codées en Python. Nous allons donc reprendre le fichier blender du tutoriel précédent et remplacer les règles définis par les **briques logiques** avec **un module Python**. La guidance de ce tutoriel a pour pré-requis la réalisation du tutoriel précédent (Tutoriel 1 - Ma première scène).

Le codage en Python permet

- d'établir plus efficacement des règles plus complexes,
- d'accéder à des instructions plus précises,
- de séparer le fond (comportement) et la forme (objets 3D),
- de maintenir le code avec plus d'efficacité (gestion des versions).

Le tutoriel se décompose en 5 étapes :

- 1. Installer l'éditeur de texte
- 2. Déplacer le plateau
- 3. Définir le game play (règles d'échec et de réussite)
- 4. Animer la fenêtre de fin
- 5. Fermer la fenêtre de fin par un bouton cliquable

#### 1. Installation de l'éditeur de texte

FR

Le codage se fait par un éditeur de texte. Il en existe beaucoup et tout éditeur peut convenir. Pour ce tutoriel j'utilise **Emacs**, il est open source, très efficace et polyvalent mais peu intuitif. Le choix de l'éditeur est souvent très personnel, sans préférence je vous conseille **Spyder**, il est open source et complet.

- Emacs ce trouve à cette adresse : <u>https://www.gnu.org/software/emacs</u>
- Spyder ce trouve à cette adresse : <u>https://www.spyder-ide.org</u>

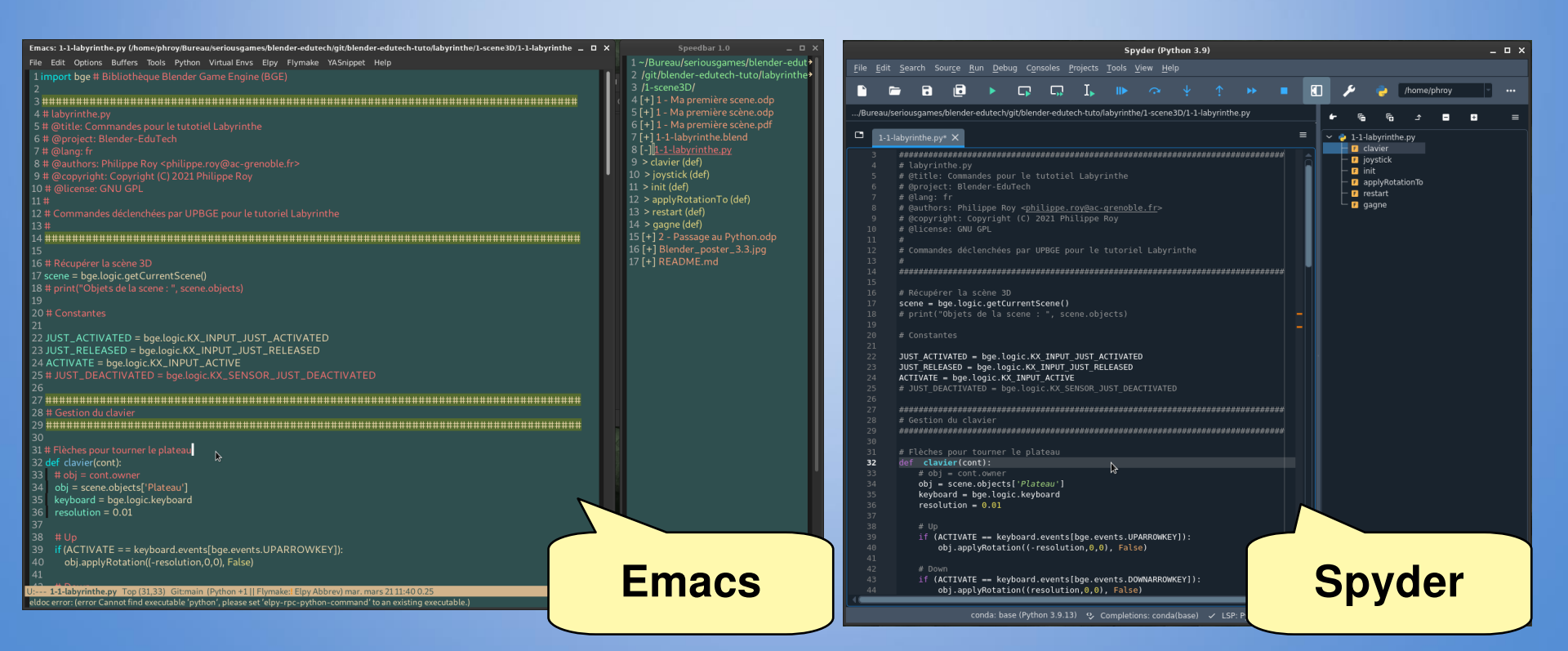

## 2. Déplacer le plateau

Le fichier Blender de départ est le fichier résultat du tutoriel 1 sans les briques logiques ni les propriétés. Il est disponible dans le répertoire du tutoriel sous le nom « 2-labyrinthe-debut.blend ».

Pour la gestion du clavier, le principe est de créer un **boucle infinie** qui exécute la fonction **clavier** à chaque **pulsation logique**.

Briques logiques de **Plateau** 

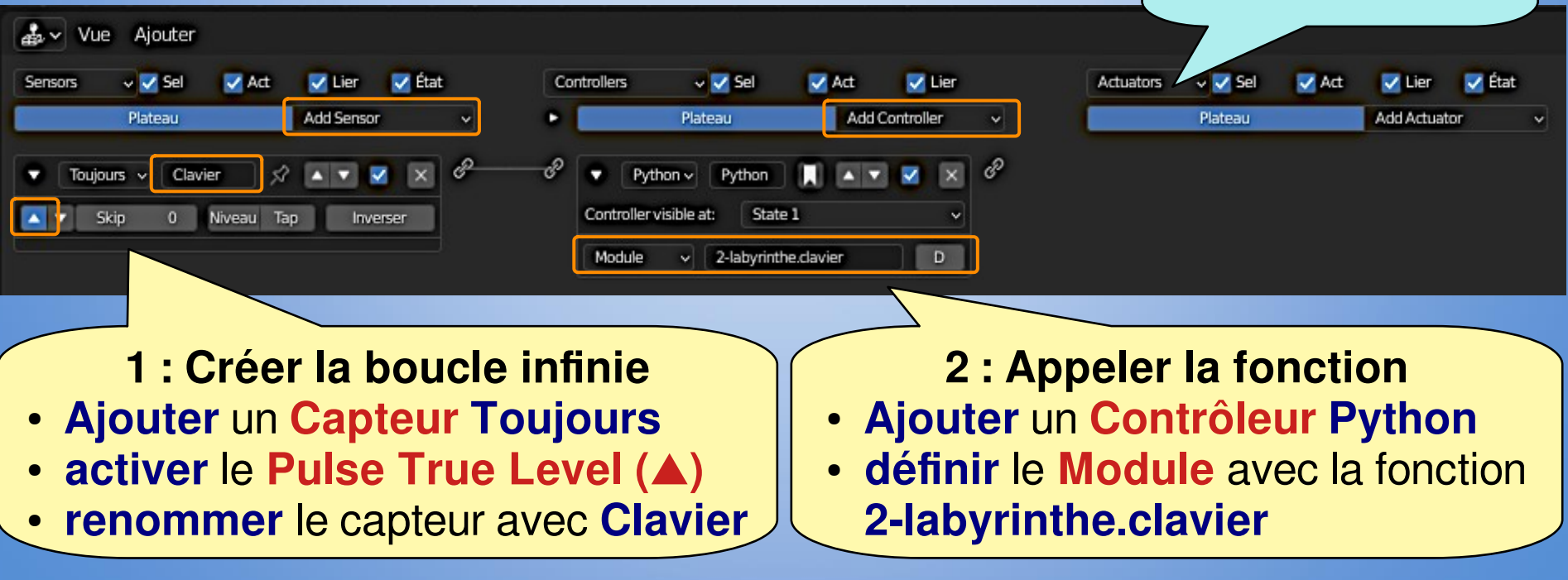

## 2. Déplacer le plateau

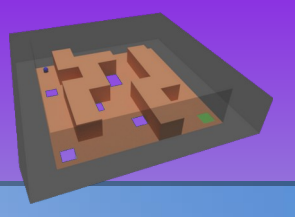

#### Le module Python est le fichier « 2-labyrinthe.py ».

import bge # Bibliothèque Blender Game Engine (UPBGE # 2-labyrinthe.py ###################### # Récupérer la scène 3D scene = bge.logic.getCurrentScene() # Constantes JUST\_ACTIVATED = bge.logic.KX\_INPUT\_JUST\_ACTIVATED JUST RELEASED = bge.logic.KX INPUT JUST RELEASED ACTIVATE = bge.logic.KX INPUT ACTIVE \*\*\*\*\* # Gestion du clavier \*\*\*\*\* # Flèches pour tourner le plateau def clavier(cont): obj = scene.objects['Plateau'] # obj est l'objet 'Plateau' de la scène keyboard = bge.logic.keyboard resolution = 0.01# Flèche haut - Up arrow if (ACTIVATE == keyboard.events[bge.events.UPARROWKEY]): obj.applyRotation((-resolution,0,0), False) # Flèche bas - Down arrow if (ACTIVATE == keyboard.events[bge.events.DOWNARROWKEY]): obj.applyRotation((resolution,0,0), False) # Flèche gauche - Left arrow if (ACTIVATE == keyboard.events[bge.events.LEFTARROWKEY]): obj.applyRotation((0, -resolution,0), False) # Flèche droit - Right arrow if (ACTIVATE == keyboard.events[bge.events.RIGHTARROWKEY]): 5 : Tester la scène [P] obj.applyRotation((0, resolution,0), False)

#### 3 : Créer le fichier Python Ouvrir votre éditeur et créer le fichier 2-labyrinthe.py

4 : Créer le fonction clavier **Copier-coller** le code

## 3. Définir le game play (règles d'échec et de réussite)

#### Le module Python est le fichier « 2-labyrinthe.py ».

import bge # Bibliothèque Blender Game Engine (UPBGE

# Récupérer la scène 3D
scene = bge.logic.getCurrentScene()

#### # Constantes

JUST\_ACTIVATED = bge.logic.KX\_INPUT\_JUST\_ACTIVATED
JUST\_RELEASED = bge.logic.KX\_INPUT\_JUST\_RELEASED
ACTIVATE = bge.logic.KX\_INPUT\_ACTIVE

```
# Flèches pour tourner le plateau
def clavier(cont):
    obj = scene.objects['Plateau']
    keyboard = bge.logic.keyboard
```

resolution = 0.01

```
# Flèche haut - Up arrow
```

if (ACTIVATE == keyboard.events[bge.events.UPARROWKEY]):
 obj.applyRotation((-resolution,0,0), False)

```
# Flèche bas - Down arrow
```

if (ACTIVATE == keyboard.events[bge.events.DOWNARROWKEY]):
 obj.applyRotation((resolution,0,0), False)

```
# Flèche gauche - Left arrow
if (ACTIVATE == keyboard.events[bge.events.LEFTARROWKEY]):
```

obj.applyRotation((0, -resolution,0), False)

```
# Flèche droit - Right arrow
```

```
if (ACTIVATE == keyboard.events[bge.events.RIGHTARROWKEY]):
        obj.applyRotation((0, resolution,0), False)
```

3 : Créer le fichier Python Ouvrir votre éditeur et créer le fichier 2-labyrinthe.py

#### 4 : Créer le fonction clavier Copier-coller le code

#### 5 : Tester la scène [P]

#### 4. Animer la fenêtre de fin

FF

Le moteur de jeux UPBGE (UP Blender Game Engine) intègre déjà Blender, donc seul son installation suffit. Lancer UPBGE dans une **console** permet de visualiser les messages (erreurs, sortie standard, ...).

• UPBGE (version 0.3+) ce trouve à cette adresse : <u>https://upbge.org</u>

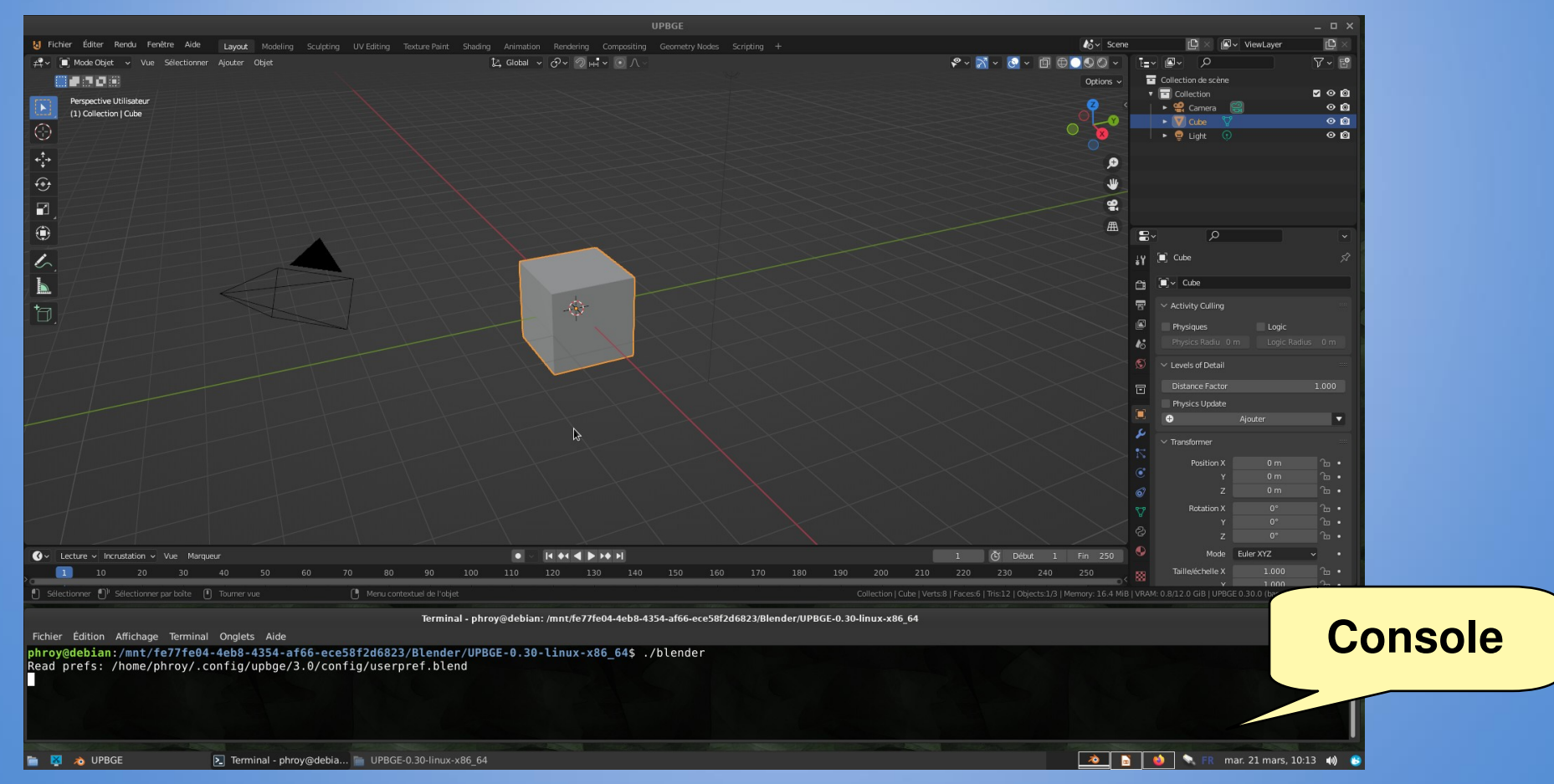

## 5. Fermer la fenêtre de fin par un bouton cliquable

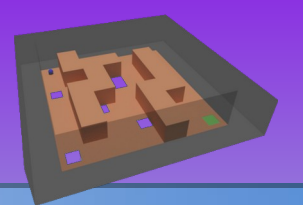

Le moteur de jeux UPBGE (UP Blender Game Engine) intègre déjà Blender, donc seul son installation suffit. Lancer UPBGE dans une **console** permet de visualiser les messages (erreurs, sortie standard, ...).

UPBGE (version 0.3+) ce trouve à cette adresse : <u>https://upbge.org</u>

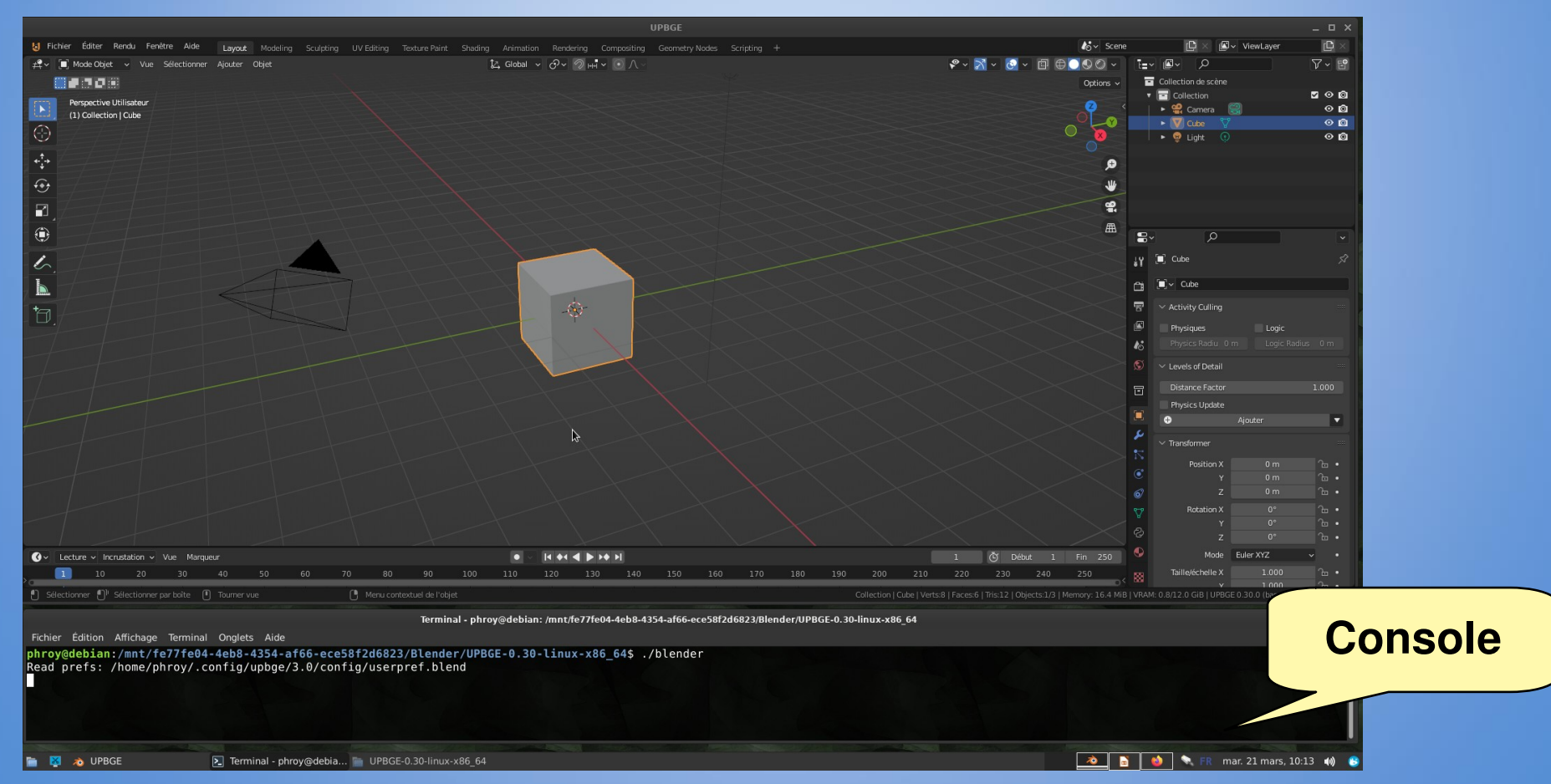